| 1 | Why is it necessary for me<br>to activate my Secure2u<br>at the ATM?                                                                                                    | Secure2u activation at the ATM is an additional layer of<br>security to further safeguard your account and ensure<br>that only you, the account holder, can access and<br>authorise your transactions. This is because your card's<br>Personal Identification Number (PIN) is confidential only<br>to you, which also prevents unauthorised Secure2u<br>activations as only you can activate your Secure2u at<br>the ATM. Kindly remember that you should never share<br>your PIN number with anyone. Maybank offers a<br>widespread network of ATMs to make the Secure2u<br>activation process as convenient as possible,<br>emphasising our commitment to your account's security<br>and ease of use. |
|---|----------------------------------------------------------------------------------------------------|----------------------------------------------------------------------------------------------------|
| 2 | When is the starting date<br>of the Secure2u<br>Activation via ATM?                                                                                                    | From 31 October 2023, all first-time Secure2u<br>activations and activations on new devices will require<br>activation via Maybank ATMs, in line with Bank Negara<br>Malaysia's latest security measures.                                                                                                    |
| 3 | Will this affect me if I'm<br>already using Secure2u on<br>MAE?                                                                                                    | No. If you have already activated Secure2u on MAE, you may continue to approve transactions as usual until the point in time where you switch to a new device from 31 October 2023 onwards.                                                                                                    |
| 4 | I previously activated<br>Secure2u on the MAE App,<br>but uninstalled it and<br>then recently reinstalled<br>it on the same device. Do<br>I need to reactivate<br>Secure2u? | Yes. You will need to activate Secure2u on your mobile<br>device again. However, you do not need to activate it<br>through the ATM and wait for 12 hours to start<br>approving transactions, as you have previously activated<br>Secure2u on the MAE App on the same device.                                                                                                    |
| 5 | What happens if I change<br>my device and register<br>Secure2u on MAE App on<br>the new device?                                                                             | If you change to a new device from 31 October 2023<br>onwards, you are required to register your Secure2u on<br>your new device and activate it via ATM before using<br>your Secure2u to approve transactions.                                                                                                    |
| 6 | I have multiple IDs to<br>access my individual and<br>sole prop accounts<br>separately. How will this<br>update affect me?                                                  | If you have not activated Secure2u before or if you're<br>changing to a new device from 31 October 2023<br>onwards, to ensure better security for your banking<br>transactions, the MAE app only allows for one Secure2u<br>registration per device, so you will need to activate<br>Secure2u for each Maybank2u ID separately on different<br>devices.                                                                                                    |

|                               | <u>For multiple individual M2U IDs</u><br>You have the option to merge your multiple individual<br>M2U IDs into one ID, so that you can access all your<br>accounts under one M2U ID and use only one ATM card<br>moving forward. Please head to the nearest Maybank<br>branch for assistance in merging your multiple individual<br>M2U IDs.                                                                                                    |
|-------------------------------|----------------------------------------------------------------------------------------------------|
|                               | For sole proprietorship and individual M2U IDs<br>For additional security, we encourage you to use a<br>separate device for each M2U ID to minimise your risk of<br>having more than one account compromised<br>simultaneously, in circumstances where your device is<br>stolen or hacked. If you face ATM activation issues<br>during this process, please contact Maybank Group<br>Customer Care at 1-300-88-6688 (Malaysia) or +603 7844<br>3696 (Overseas) or visit any of our branches.                                                                                                    |
| activate Secure2u via<br>ATM? | <ul> <li>Part 1: Register for Secure2u via the MAE app</li> <li>1. Download or launch the MAE app</li> <li>2. Under Quick Actions, tap 'Secure2u' to register<br/>for Secure2u on your device</li> <li>3. Tap 'Register Secure2u Now' and follow the on-<br/>screen instructions to complete your registration</li> <li>4. Prepare your card that was mentioned upon<br/>completion of registration to bring to the<br/>Maybank ATM for Secure2u activation</li> <li>Part 2: Activate Secure2u at a Maybank ATM</li> <li>1. At a Maybank ATM, insert your card and key in its<br/>PIN</li> <li>2. On the Main Menu, select 'Secure2u Activation'</li> <li>3. Select 'Activate Secure2u' and follow the on-</li> </ul> |
|                               | <ul> <li>4. Once activated, you will go through a minimum activation period of 12 hours</li> </ul>                                                                                                    |

|    |                                                                                                    | 5. Once the activation period ends, you will be notified via SMS, push notification and email and you'll be able to perform transaction as usual                                                                                                    |
|----|----------------------------------------------------------------------------------------------------|----------------------------------------------------------------------------------------------------|
| 8  | What if I did not activate<br>Secure2U at ATM within<br>30 days?                                                                       | Once you have registered your Secure2u on your mobile device, you must activate it via Maybank ATM within 30 days.                                                                                                    |
|    |                                                                                                    | If you did not activate your Secure2u via ATM within 30 days or move to a new device, you are required to re-<br>register your Secure2u on your MAE app again.                                                                                                  |
| 9  | What card should I bring<br>to the ATM to activate my<br>Secure2u?                                                                     | Prepare your card that was mentioned on the on-screen instructions after you have successfully completed the registration of Secure2u on the MAE app.                                                                                                    |
|    |                                                                                                    | the MAE App and tap 'Secure2u' under the 'Quick<br>Actions' tile. You will see a screen with information on<br>which card you should bring for activation, the one<br>where its last four digits are mentioned.                                                 |
| 10 | I only have a MAE Wallet,<br>and I do not have any MAE<br>card or Maybank<br>credit/debit cards. How<br>can I activate my<br>Secure2u? | If you do not have any MAE or Maybank cards, kindly<br>proceed to register Secure2u via the MAE app as per the<br>instructions and follow the on-screen instructions<br>accordingly.                                                                            |
| 11 | Which type of Maybank<br>ATM can I use to activate<br>Secure2u?                                                                        | You can go to any Maybank ATM and SRM (previously known as CDM) to activate your Secure2u.                                                                                                    |
| 12 | What if I forgot the PIN<br>(Personal Identification<br>Number) for the Maybank<br>card that is required for<br>the ATM activation?    | If it is a Maybank debit card, please visit the nearest<br>branch to get your Maybank debit card replaced. A<br>replacement fee of RM12 will be imposed. A new card<br>can be issued on the same day for you to perform<br>Secure2u activation on Maybank ATMs. |
|    |                                                                                                    | If it is a Maybank credit card, Maybank charge card or<br>MAE visa card, please call Maybank Group Customer<br>Care at 1-300-88-6688 (Malaysia) for assistance.                                                                                                 |

| 13 | I have requested to<br>activate my Secure2u at<br>the ATM, but the screen<br>displays, "Unable to<br>process this transaction".<br>What should I do?                                   | This would mean that your Maybank card has been<br>deactivated for possible security reasons. Please contact<br>the Maybank Customer Care Hotline at 1-300-88-6688<br>(Malaysia) for assistance.                                                                                                    |
|----|----------------------------------------------------------------------------------------------------|----------------------------------------------------------------------------------------------------|
| 14 | I have requested to<br>activate my Secure2u at<br>the ATM, but the screen<br>displays, "Secure2u<br>Activation for your mobile<br>device was unsuccessful".<br>What should I do?       | In the event of a system maintenance, you might not be<br>able to complete your Secure2u activation at a Maybank<br>ATM or your Secure2u activation for your mobile device<br>may be unsuccessful. Not to worry, you will be able to<br>activate your Secure2u at a Maybank ATM once again,<br>after the system maintenance.<br>We apologize for any inconvenience caused but rest<br>assured that we will inform our customers when services<br>are temporarily unavailable. To ensure a smoother<br>activation experience, you may check the Maybank2u<br>web > 'Announcements' for latest updates before<br>activating your Secure2u. |
| 15 | How can I check the status of my Secure2u?                                                                                                    | Please launch your MAE app, under 'Quick Actions' > tap<br>on 'Secure2u' to check on your Secure2u status.                                                                                                    |
| 16 | How do I know if I have<br>successfully activated my<br>Secure2u at the ATM?                                                                                                    | You will receive an SMS, Push Notification and Email<br>alert upon successful activation at the ATM, and you will<br>go through a minimum 12-hour activation period before<br>you can perform transactions as usual.                                                                                                    |
| 17 | I have activated my<br>Secure2u at the ATM, and<br>the minimum 12-hour<br>activation period is in<br>progress, but I need to<br>perform an urgent<br>transaction. What should I<br>do? | The minimum 12-hour activation period helps to prevent<br>unauthorised Secure2u activation and further safeguard<br>the money in your account.<br>For urgent assistance, kindly contact our Customer Care<br>hotline at 1300-88-6688.                                                                                                    |
| 18 | Why am I getting an SMS<br>and push notification<br>requesting that I wait for<br>18 hours, whereas for                                                                                | For all ATM activations done between 6.00 p.m. and 12 a.m., an 18-hour activation period is required, whereas for those who perform them between 12.01 a.m. and                                                                                                    |

|    | some other users it is 12<br>hours?                                                                                                    | 5.59 p.m., a 12-hour activation period will be required instead.                                                                                                    |
|----|----------------------------------------------------------------------------------------------------|----------------------------------------------------------------------------------------------------|
| 19 | I am overseas right now<br>and have to activate<br>Secure2U in order to<br>perform transactions.<br>What should I do?                                                                                                    | Please proceed to register Secure2u via the MAE app as<br>per the instructions. Upon successful registration, kindly<br>call the Customer Care Hotline at 603-7844-3696<br>(overseas).                                                                                                    |
| 20 | I have successfully<br>activated my Secure2u<br>before and accidentally<br>clicked on the 'Secure2u<br>Activation' while<br>performing other tasks at<br>the ATM. Would there be<br>any issue?                                                   | As you have successfully activated your Secure2u<br>already, your Secure2u will not be affected. The ATM<br>screen will let you know that your Secure2u has been<br>activated and no further action is required.                                                                                                    |
| 21 | I am under the minimum<br>12-hour activation period,<br>waiting for my Secure2u<br>to be activated, and<br>accidentally clicked on<br>the 'Secure2u Activation'<br>when I was performing<br>other tasks on the ATM.<br>Would there be any issue? | Don't worry. The minimum 12-hour cooling period will<br>follow what you have done earlier; it will not be<br>extended.<br>Once the Secure2u activation period has ended and you<br>can start to approve transactions using Secure2u, you<br>will be notified via SMS, PN, and email.                                                                                                    |
| 22 | Can I register Secure2u on<br>ATM rather than on the<br>MAE app?                                                                                                    | You can only register Secure2u on the MAE app itself.<br>Kindly download or launch the MAE app. Under Quick<br>Actions, tap 'Secure2u' to register for Secure2u on your<br>device. Tap 'Register Secure2u Now' and follow the on-<br>screen instructions to complete your registration.<br>Once you have registered successfully, you will receive<br>on-screen instructions on what you should do next. |
| 23 | I have activated Secure2u<br>on the MAE app on 30<br>October 2023. The min.<br>12-hour activation period<br>will end on 31 October                                                                                                    | If you have activated Secure2u on the MAE app before<br>31 October 2023 and you are waiting for min. 12-hour<br>activation period to pass, you will not need to activate<br>your Secure2u at a Maybank ATM. Once the activation<br>period is over, you can perform transactions as usual.                                                                                                    |

|    | 2023, which is when<br>Secure2u activation at a<br>Maybank ATM is required -<br>do I need to activate<br>Secure2u again at the<br>ATM?                                                                                                    |                                                                                                    |
|----|----------------------------------------------------------------------------------------------------|----------------------------------------------------------------------------------------------------|
| 24 | I have registered for<br>Secure2u successfully, but<br>I am not able to find the<br>card stated on the in-app<br>instructions. What should<br>I do?                                                                                       | If the card you lost is a Maybank debit card, please visit<br>the nearest branch to get your card replaced. A<br>replacement fee of RM12 will be imposed. After<br>receiving the new card, use it to perform Secure2u<br>activation at a Maybank ATM.<br>If it is a Maybank credit card, Maybank charge card or<br>MAE visa card, please call Maybank Group Customer<br>Care at 1-300-88-6688 (Malaysia) for assistance.                                                                                                    |
| 25 | I received my new card<br>today and registered<br>Secure2u on the MAE app.<br>However, the app still<br>displays the number for<br>the old card that I have<br>replaced. Which card<br>should I bring to activate<br>Secure2u at the ATM? | Please bring the new card for Secure2u activation, even<br>if the app displays the old card number. This is because<br>the old card has been replaced and no longer valid.                                                                                                    |
| 26 | What is the operating hour of Maybank ATMs?                                                                                                    | The operating hours of all Maybank ATMs nationwide are from 6 a.m. in the morning to 12 a.m. at midnight.                                                                                                    |
| 27 | I have forgotten to bring<br>the card stated on the<br>MAE app in-app<br>instructions. Can I just<br>use any of the Maybank<br>cards that I have with me<br>to perform the ATM<br>activation?                                             | The activation can only be performed using the<br>designated Maybank card stated as per the in app<br>instructions. This is because each of the accounts,<br>including yours, is being mapped to a unique card.<br>If you have accidentally proceeded to use the incorrect<br>card for ATM activation, there will be an error message<br>displayed on the ATM screen stating there's no pending<br>activation for this card, and there will be no implication<br>on your card or the registration that you have done on<br>the MAE app, presuming that you have successfully |

|    |                                           | completed the registration process. To complete the<br>activation process, please bring the correct Maybank<br>card within 30 days to any Maybank ATM to activate<br>your Secure2u to approve transactions. |
|----|-------------------------------------------|----------------------------------------------------------------------------------------------------|
| 28 | Where can I find the nearest Maybank ATM? | Please click <u>here</u> where you will be brought to a link<br>that shows all Maybank ATMs and help you to identify<br>which are the Maybank ATMs near to you.                                             |